# Manuale utente modulo DocWay 4 FATTURA PA

Docway v. 4.5.1-R.E.

## Introduzione

Il decreto n. 55 del 3 aprile 2013 e la circolare 1/2014 del Ministero dell'Economia e della P.A. rappresentano i principali riferimenti normativi per l'avvio e la gestione del processo di fatturazione elettronica all'interno della Pubblica Amministrazione.

Oltre a definire le tempistiche, le normative hanno dettagliato le modalità di creazione, gestione e invio delle fatture, sia attive che passive, tramite il Sistema di Interscambio.

A queste normative, si è affiancato di recente il Decreto Irpef (decreto legislativo n.66 del 2014), che ha aggiunto un importante tassello al progetto, rendendo obbligatoria l'adozione del registro unico delle fatture e l'onere di protocollazione e registrazione delle Fatture elettroniche ricevute dalle PA centrali e le fatture cartacee o in formato PDF ricevute dalle altre PA.

La decisione del legislatore di registrare anche questi documenti nel Protocollo Informatico, conferma l'importanza dello stesso, come fondamento dei sistemi di gestione documentale utilizzati all'interno degli Enti.

Sulla base di queste considerazioni, la 3D Informatica ha sviluppato un modulo per la gestione delle Fatture per la Pubblica Amministrazione, strettamente integrato con DocWay, nell'ottica di fornire un unico prodotto che permetta, in ottemperanza alle normative vigenti, di realizzare una gestione documentale semplice ma efficace, direttamente collegata con i Sistemi di Conservazione utilizzati dagli Enti.

Il modulo si compone di due diverse parti:

- Gestione del Ciclo Passivo
- Gestione del Ciclo Attivo

## **FATTURA PA: Ciclo Passivo**

Il modulo relativo alla gestione del Ciclo di fatturazione passivo utilizza come canale di comunicazione con lo SDI la PEC (Posta Elettronica Certificata).

E' necessario dunque, per poter utilizzare il modulo, configurare in DocWay la casella PEC registrata presso l'IPA (Indice delle Pubbliche Amministrazioni) per la ricezione delle Fatture Passive dal Sistema di Interscambio (che può essere anche eventualmente una delle caselle PEC già utilizzate dal Protocollo). In questo modo è possibile acquisire automaticamente nel sistema le Fatture Passive pervenute all'Ente.

Il sistema gestisce la ricezione di:

- singole fatture
- lotti di fatture.

La fattura/il lotto di fatture vengono inviate dal Sistema di Interscambio sulla casella PEC configurata in DocWay. Viene registrata in DocWay come un documento di Protocollo in arrivo, nel Repertorio delle Fatture Passive, assegnato in RPA all'ufficio configurato nella casella PEC. In alternativa, la registrazione può essere effettuata nello stato di "bozza", che viene successivamente protocollata manualmente da un operatore.

La registrazione del documento riporta:

- i dati di protocollo
- i dati del repertorio
- i dati della fattura

che vengono registrati in modalità automatica sulla base del contenuto del file Xml della fattura.

La registrazione della singola Fattura si presenta in questa modalità:

| CASA DI R<br>POSTA CE                                                                                                    | ICOVERO "UMI<br>RTIFICATA: FV                                                                                            | BERTO I" -<br>VD: INVIO             | Prot n.<br>FILE 591 | 181 del 20<br>5600 | )/08/201      | 5 - Rep. Fa       | ttura Pas     | siva (n. 25     | /20            |
|----------------------------------------------------------------------------------------------------|----------------------------------------------------------------------------------------------------|-------------------------------------|---------------------|--------------------|---------------|-------------------|---------------|-----------------|----------------|
| STATI DEL DOCUMEN                                                                                                    | то                                                                                                    |                                     |                     |                    |               | _                 |               |                 |                |
|                                                                                                    | Non è anco                                                                                                    | ora stata invia                     | ta la notifi        | ica di esito co    | ommittente    | 2                 |               |                 |                |
| DATI DEL DOCUMENT                                                                                                    | 0                                                                                                    |                                     |                     |                    |               |                   |               |                 |                |
| PROTOCOLLO                                                                                                    | DN. 181 del 20                                                                                                    | /08/2015 (201                       | 5-3DINBOL-          | 0000181)           |               |                   |               |                 |                |
| REPERTO                                                                                                    | RIO Fattura Pa                                                                                                    | ssiva (Rep n. 2                     | 25/2015)            |                    |               |                   |               |                 |                |
| MITTE                                                                                                    | NTE (1) CASA<br>01599                                                                                                    | DI RICOVERO<br>430269               | "UMBERTO            | I", VIA OSPEI      | DALE, 54 - 3  | 1044 MONTEBE      | illuna () - I | T - c.f. 830003 | 370268 - p.iva |
| OGGE                                                                                                    | TTO POSTA CER                                                                                                    | TIFICATA: FV                        | D: INVIO            | FILE 591560        | 0             |                   |               |                 |                |
| ALLEC                                                                                                    | GATI 0 - nessun                                                                                                    | allegato;                           |                     |                    |               |                   |               |                 |                |
| NUMERO FATTURA<br>DATA FATTURA<br>OGGETTO FORNITURA<br>IMPORTO TOTALE<br>DATA SCADENZA<br>TIPO DOCUMENTO<br>RIEPILOGO IMPORTO | Sul documento non<br>Estremi impegno,<br>3B<br>31/03/2015<br>RETTA 3B del 31/03<br>450.00 (EUR)<br>31/03/2015<br>Fattura | risultano regist<br>/2015 - FACCHIN | rati tutti i d      | lati obbligatori   | per il regist | ro delle fatture. | Dati mancant  | i: V            |                |
|                                                                                                    | IME                                                                                                    | PONIBILE                            |                     | IMPOSTA            | 4             | LIQUOTA IVA       |               | TOTALE          |                |
|                                                                                                    |                                                                                                    | 450.00                              |                     | 0.00               |               | 0.00              |               | 450.00          |                |
| DETTAGLIO FATTURA                                                                                                    | Q                                                                                                    |                                     |                     |                    |               |                   |               |                 |                |
|                                                                                                    | DESCRIZIONE                                                                                                    |                                     |                     |                    |               |                   | PRE           | ZZO TOTALE      |                |
|                                                                                                    | RETTA 3B del 31/0                                                                                                    | )3/2015 - FACCH                     | IN ANTONIA          |                    |               |                   |               | 450.00          |                |
| RIFERIMENTI                                                                                                    | Q                                                                                                    |                                     |                     |                    |               |                   |               |                 |                |
|                                                                                                    | TIPO                                                                                                    | NUM LINEA                           | NUM<br>DOC          | DATA               | ID VOCE       | COD<br>COMMESSA   | CODICE<br>CUP | CODICE<br>CIG   |                |
|                                                                                                    | Ordine di<br>acquisto                                                                                                    |                                     | 3B                  | 31/03/2015         |               |                   |               |                 |                |

| DOCUMEN                | TI INFORMATICI (0,1 MB)                                                |            |                                                       |  |
|------------------------|------------------------------------------------------------------------|------------|-------------------------------------------------------|--|
|                        | NOME/DESCRIZIONE FILE:<br>testo email                                  | ►<br>HTHL  | NOME/DESCRIZIONE FILE:<br>testo email html            |  |
| SHIC<br>SHIC           | NOME/DESCRIZIONE FILE:<br>daticert.xml                                 | 81U        | NOME/DESCRIZIONE FILE:<br>daticert.xml                |  |
| KHC<br>EE L            | NOME/DESCRIZIONE FILE:<br>IT01599430269_00003_MT_001.xml<br>③ ☆ - // - | 810<br>810 | NOME/DESCRIZIONE FILE:<br>IT01599430269_00003.xml.p7m |  |
| ≣ <sup>L</sup><br>Pate | NOME/DESCRIZIONE FILE:<br>smime.p7s<br>③ ✿ ▾ ✓ ▼                       | E PAGE     | NOME/DESCRIZIONE FILE:<br>smime.p7s<br>3 & - / -      |  |
|                        | NOME/DESCRIZIONE FILE:<br>MessaggioOriginale.eml                       |            |                                                       |  |

La registrazione di un Lotto di Fatture si presenta nella medesima modalità, ma nella sezione delle fatture riporterà le informazioni relative alle singole fatture del lotto, suddivise per numero:

| SOCIET.<br>LOTTO       | A' ALPHA S.R.L Prot n. 30 del 13/10/2015 - Rep. FatturaPA Passiva (n. 3/2015)<br>DI FATTURE DI SOCIETA' ALPHA S.R.L. RICEVUTO IL 19/06/2014                                                                    |              |
|------------------------|----------------------------------------------------------------------------------------------------|--------------|
| CENSSII -              | n i ceggi e un comi appreache                                                                                                    |              |
| FATTURA 00001 DEL 27/1 | 1/2012                                                                                                    |              |
| 8                      | Sul documento non risultano registrati tutti i dati obbligatori per il registro delle fatture. Dati mancanti: Numero fattura, Data fattura, Oggetto fornitura, Importo totale, Data scadenza, Estremi impegno, |              |
| NUMERO FATTURA         |                                                                                                    |              |
| DATA FATTURA           |                                                                                                    |              |
| OGGETTO FORNITURA      |                                                                                                    |              |
| TIPO DOCUMENTO         | Fattura (Documento emesso secondo modalità e termini stabiliti con DM ai sensi dell'art. 73 DPR 633/72)                                                                                                    |              |
| DIVISA                 | EUR                                                                                                    |              |
| RIEPILOGO IMPORTO      | 3.63                                                                                                    |              |
| DETTAGLIO FATTURA      | व                                                                                                    |              |
| RIFERIMENTI            | Q                                                                                                    |              |
| FATTURA 00001 DEL 27/1 | 1/2012                                                                                                    | -            |
| 8                      | Sul documento non risultano registrati tutti i dati obbligatori per il registro delle fatture. Dati mancanti: Numero fattura, Data fattura, Oggetto fornitura, Importo totale, Data scadenza, Estremi impegno, | $\mathbf{z}$ |
| NUMERO FATTURA         |                                                                                                    |              |
| DATA FATTURA           |                                                                                                    |              |
| OGGETTO FORNITURA      |                                                                                                    |              |
| TIPO DOCUMENTO         | Fattura (Documento emesso secondo modalità e termini stabiliti con DM ai sensi dell'art. 73 DPR 633/72)                                                                                                    |              |
| DIVISA                 | EUR                                                                                                    |              |
| RIEPILOGO IMPORTO      | 3.63 🗉                                                                                                    |              |
| DETTAGLIO FATTURA      | <b>Q</b>                                                                                                    |              |
| RIFERIMENTI            | Q                                                                                                    |              |

In alto a destra vengono riportati il numero di protocollo e il numero di repertorio delle fatture passive assegnato automaticamente dal sistema.

Sullo "Stato" del documento viene riportato lo stato relativo all'invio delle notifiche di esito committente. Nei dati del documento viene riportata la registrazione automatica del mittente e dell'oggetto.

Docway effettua un controllo sull'anagrafica mittente della fattura sulla base della Partita Iva e del Codice Fiscale. Viene creata una nuova anagrafica in ACL esclusivamente se non viene trovata alcuna corrispondenza fra partita Iva/codice fiscale indicato nella fattura, altrimenti il record viene associato all'anagrafica eventualmente già esistente all'interno dell'Acl di Docway.

MITTENTE 
CASA DI RICOVERO "UMBERTO I", VIA OSPEDALE, 54 - 31044 MONTEBELLUNA () - IT - c.f. 83000370268 - p.iva 01599430269

Vengono poi riportate le informazioni sul contenuto della fattura, che vengono automaticamente registrate sulla base di quanto contenuto nel file XML della fattura.

Nel caso in cui sia attivo il Registro delle Fatture vengono indicati i campi ancora da compilare relativi a questa registrazione (che potrebbero essere o non essere presenti nel file XML).

La registrazione della Fattura passiva si compone di questi allegati documentali (sezione "documenti informatici"):

- File Xml della Fattura (firmato digitalmente in P7M esempio: IT.0000.XML.P7M)
- Metadati della fattura (File \_MT esempio: IT.000.MT.XML)
- Messaggio originale di PEC inviato

×

Possono essere inglobati all'interno dell'Xml della fattura degli allegati in base 64, che vengono estratti automaticamente e vengono o come allegati all'interno della sezione dei documenti informatici (in formato PDF).

Nel file XML viene riportato il riferimento agli allegati:

# Dati relativi agli allegati

Nome dell'allegato: TICRMB\_2015\_C50\_4220415800040256.pdf Formato: PDF

L'allegato viene estratto dal file XML e riportato nel formato PDF fra gli allegati informatici della registrazione, consultabile e scaricabile dall'utente.

L'operatore può visualizzare la fattura o il lotto sia nel formato XML (scaricabile nella parte relativa ai documenti informatici), sia tramite un foglio di stile che viene automaticamente applicato alla fattura tramite il tasto "Mostra fattura". Il tasto viene presentato fra i pulsanti di DocWay posti in alto a sinistra sulla fattura. Cliccando sul tasto "Mostra fattura" si apre la maschera in cui viene

 TELECOM ITALIA S.P.A. - Prot n. 12803 del 19/08
 POSTA CERTIFICATA: INVIO FILE 15974767
 NOME/DESCRIZIONE FILE: TICRMB 2015 C50 4220415800040256.pdf

FATTURA ELETTRONICA

visualizzata la fattura Xml tramite foglio di stile.

6 ♀ -

### Dati relativi alla trasmissione

Identificativo del trasmittente: IT01854700224 Progressivo di invio: 3B Formato Trasmissione: SDI11 Codice Amministrazione destinataria: VQZR07

### Dati del cedente / prestatore

#### Dati anagrafici

Identificativo fiscale ai fini IVA: IT01599430269 Codice fiscale: 83000370268 Denominazione: CASA DI RICOVERO "UMBERTO I" Regime fiscale: RF01 (ordinario)

#### Dati della sede

Indirizzo: VIA OSPEDALE, 54 CAP: 31044 Comune: MONTEBELLUNA Nazione: IT

### Dati del cessionario / committente

## Notifica degli esiti della fattura passiva PA al Sistema di Interscambio

Pervenuta la fattura dal Sdl, l'utente può inviare le notifiche di accettazione o rifiuto (Notifica di tipo EC - Esito Cessionario/Committente) sulla fattura cliccando sul tasto "notifica esito", che permette di notificare l'esito di accettazione o rifiuto al sistema di interscambio. Viene quindi generata automaticamente una ricevuta XML inviata via PEC al Sdl.

Le ricevute vengono allegate automaticamente alla fattura nella sezione delle ricevute.

Cliccando sul tasto di "Notifica esito", possono essere selezionate le opzioni di accettazione o rifiuto.

Nel caso della fattura singola, viene inviata una unica ricevuta di accettazione/rifiuto, a seconda di quanto selezionato nella tendina dell'esito.

| NOTIFICA ESITO -                                                                       |        |
|----------------------------------------------------------------------------------------|--------|
| Accettazione<br>Rifiuto PA - Prot n. 144 del 15/06<br>POSTA CENTIFICATA: INVIO FATTURA |        |
| La pagina all'indirizzo docway-test:8080 dice:                                         |        |
| Confermare l'invio dell'esito committente al Servizio di<br>Interscambio?              |        |
| OK Annulla                                                                             |        |
|                                                                                        |        |
|                                                                                        | ×      |
| Invio notifica effettuato con successo                                                 |        |
| •                                                                                      |        |
|                                                                                        | Chiudi |

×

Per i lotti di fatture le notifiche di accettazione/rifiuto possono essere inviate per singola fattura o per l'intero lotto; a seconda di quanto viene selezionato all' interno della maschera di invio. L'invio per singola fattura del lotto può essere effettuato anche separatamente rispetto alle altre, DocWay visualizza l'informazione relativa al mancato invio delle notifiche degli esiti. E' necessario selezionare l'accettazione o il rifiuto nell'apposita tendina, e cliccare sul tasto "Notifica". Il tasto "Chiudi" permette di chiudere la schermata della notifica.

| NOTIFICA ESITO COMMITTENTE                                                                                                    |                                                                                                    |  |  |  |  |  |  |  |
|----------------------------------------------------------------------------------------------------|----------------------------------------------------------------------------------------------------|--|--|--|--|--|--|--|
| ESITO SU INTERO LOTTO<br>ESITO SU SINGOLE FATTURE<br>FATTURA 100 DEL 13/11/2014<br>FATTURA 91 DEL 13/11/2014<br>FATTURA 92 DEL 13/11/2014<br>FATTURA 101 DEL 13/11/2014 | Accettazione   Rifiuto     T     T |  |  |  |  |  |  |  |
|                                                                                                    | Notifica Chiudi                                                                                                    |  |  |  |  |  |  |  |

e.

×

Il sistema permette di monitorare lo stato di invio delle notifiche sulle fatture. In particolar modo nella sezione stati del documento viene indicato lo stato della fattura per la sua notifica al SDI:

• Fattura/Lotto di Fatture ancora non notificati: icona gialla

L'icona rimane gialla fino a quando la singola fattura o tutte le fatture appartenenti al lotto non sono state correttamente notificate.

| STATI DEL DOCUMENTO |                                                             |
|---------------------|-------------------------------------------------------------|
| 0                   | Non è ancora stata inviata la notifica di esito committente |
|                     |                                                             |

Fattura notificata: icona verde

La singola fattura o il lotto di Fatture sono state interamente notificate.

|                                                 | 2                                      | Segna<br>Notifi   | atura applicata il 20/08/2015 alle 15:50:06 da Responsabile Fatture (Servizio Amministrazione)<br>ica di esito committente inviata (si guardi la sezione di notifiche delle fatture per maggiori dettagl | i)                 |
|-------------------------------------------------|----------------------------------------|-------------------|----------------------------------------------------------------------------------------------------|--------------------|
| Le notifiche generat<br>inserite sia le notific | te automa<br>che in XM                 | atican<br>L sia I | nente vengono allegate alla fattura nella sezione delle "notifiche su fattura", nel quale s<br>le ricevute di accettazione e consegna della PEC inviata al SDI. Cliccando sui link azzurr                | sono<br>ri possono |
| essere scaricate e v                            | /isualizzat                            | te tuti           | te le ricevute.                                                                                                    |                    |
| essere scaricate e v                            | visualizzat                            | te tuti           | te le ricevute.                                                                                                    |                    |
| essere scaricate e v                            | visualizzat<br><b>PTTO</b><br>2 / 2014 | te tuti           | Notifica di esito cessionario / committente [EC] (IT01234567891_00009_EC_001.xml) (20/03/2015 - 18:19:04)                                                                                                |                    |

| 2 / 2014 📑 Notifica di esito cess | ionario / committente [EC] (IT01234567891_ | _00009_EC_001.xml) (26/05/2015 - 12:46:41) |
|-----------------------------------|--------------------------------------------|--------------------------------------------|
|-----------------------------------|--------------------------------------------|--------------------------------------------|

3 / 2014 🛒 Notifica di esito cessionario / committente [EC] (IT01234567891\_00009\_EC\_002.xml) (26/05/2015 - 12:46:42)

| NOTIFICHE SU LOTTO |   |                                                                                                    |
|--------------------|---|----------------------------------------------------------------------------------------------------|
| LOTTO              | 5 | Notifica di esito cessionario / committente [EC] (IT88887777111_00022_EC_001.xml) (20/08/2015 - 16:01:00) |
|                    |   | Accettazione (20/08/2015 - 16:01:10)                                                                      |
|                    |   | Consegna (20/08/2015 - 16:01:10)                                                                          |

Alla Fattura Passiva PA possono essere allegate anche altre ricevute, oltre a quelle dell'esito:

 Scarto esito committente: la ricevuta viene inviata dal Sistema di Interscambio per comunicare eventuali incoerenze o errori nell'esito inviato al SdI precedentemente (accettazione o rifiuto delle fatture). Sulla fattura viene allegata la relativa ricevuta (\_SE) e sulla fattura viene inserita l'indicazione relativa alla ricevuta di scarto ricevuta.

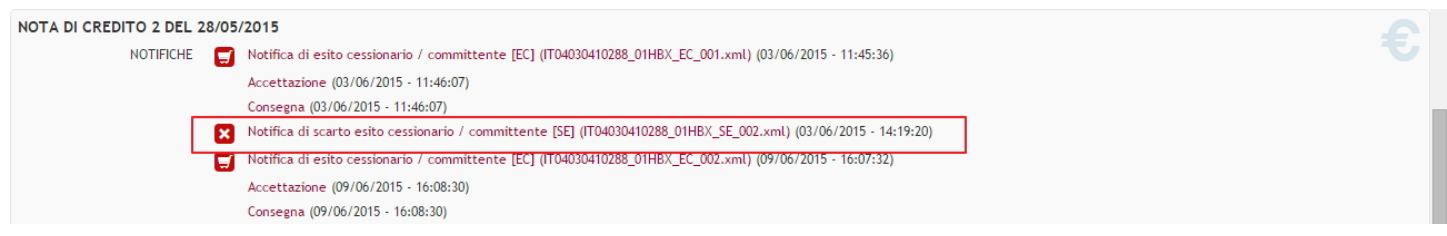

In questo caso, viene riattivata la possibilità di invio della notifica di accettazione/rifiuto per poter reinviare nuovamente la stessa allo SDI, fino alla sua accettazione.

• Decorrenza termini: la ricevuta viene inviata dal Sistema di Interscambio quando la fattura non viene notificata entro 15 giorni al Sistema di Interscambio. Sulla fattura viene allegata la relativa ricevuta (\_DT) e sulla fattura viene inserita l'indicazione relativa alla scadenza dei termini di notifica.

| STATI DEL DOCUMENTO            | Decorrenza d     | el termine limite per la comunicazione dell'accettazione/rifiuto (si guardi la sezione di notifiche delle fatture per maggiori dettagli) | $\odot$ |
|--------------------------------|------------------|----------------------------------------------------------------------------------------------------|---------|
| FATTURA 43 DEL 25/0<br>NOTIFIC | 09/2015<br>CHE 🔯 | Notifica decorrenza termini [DT] (IT07945211006_0DX93_DT_004.xml) (11/10/2015 - 07:42:16)                                                |         |
| NUMERO FATTU                   | URA 43           |                                                                                                    |         |

#### Fatture Passiva Cartacea

E' possibile tramite il modulo DocWay gestire non solo Fatture PA passive ma anche Fatture Passive cartacee o in formato

elettronico (per esempio PDF firmati). In questo caso la registrazione della fattura avviene in modalità manuale. E' necessario cliccare su "Inserimento", "Repertori/Documenti personalizzati".

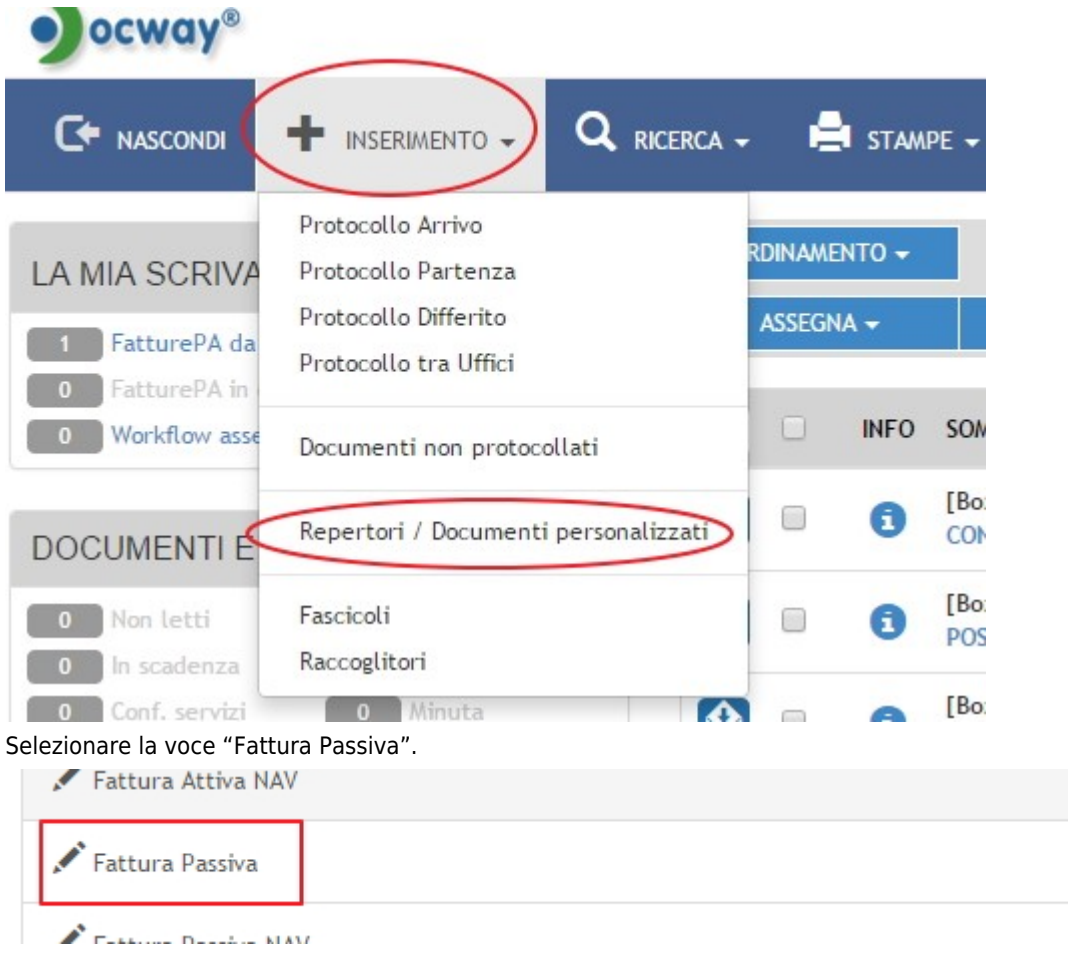

Si apre una maschera di inserimento comprensiva dei dati del documento e della fattura.

| FATTURA PASSIVA - INSERIMENTO         Inserimento di fatture passive cartacee. Le fatturePA vengono scaricate tramite l'apposito modulo dall'indirizzo PEC tramite l'archiviatore         DATI DEL DOCUMENTO         SIGLA STRUIT.       30INBOL         ANNO       2015         A MEZZO       Posta Ordinaria         Immediation       Q         RUDLO       RUDLO                                                                                                    |
|----------------------------------------------------------------------------------------------------|
| Inserimento di fatture passive cartacee. Le fatturePA vengono scaricate tramite l'apposito modulo dall'indirizzo PEC tramite l'archiviatore          DATI DEL DOCUMENTO       SIGLA STRUTT.       3DNBOL       ANNO       2015       A MEZZO       Posta Ordinaria       Image: Constraint of the constraint of the constraint of t                                                                                      |
| DATI DEL DOCUMENTO SIGLA STRUTT. 30INBOL ANNO 2015 A MEZZO Posta Ordinaria FIRMATARIO FIRMATARIO FI |
| DATI DEL DOCUMENTO SIGLA STRUTT. 30INBOL ANNO 2015 A MEZZO Posta Ordinaria MITTENTE FIRMATARIO FIRMATARIO BEOD WITTENTE                                                                                                    |
| SIGLA STRUTT. 3DINBOL ANNO 2015 A MEZZO Posta Ordinaria                                                                                                    |
| * MITTENTE     Q       FIRMATARIO     Q       RUOLO     RUOLO                                                                                                    |
| FIRMATARIO                                                                                                    |
|                                                                                                    |
| PROF. PROF. MILITARIE                                                                                                    |
|                                                                                                    |
|                                                                                                    |
| * OGGETTO                                                                                                    |
|                                                                                                    |
| * ALLEGATO – + PAGINE                                                                                                    |
| * CLASSIF. Q I                                                                                                    |
| VISIBILITÀ Pubblico T                                                                                                    |
| SCADENZA                                                                                                    |
| TIPO Nessuna                                                                                                    |
| REGISTRO DELLE FATTURE                                                                                                    |
| * NUMERO FATTURA 📕 IVA 🖲 SI 🔻 🌜                                                                                                    |
| • OGGETTO FATTURA 🕚                                                                                                    |
|                                                                                                    |
|                                                                                                    |
|                                                                                                    |
|                                                                                                    |

| ASSEGNATARI              |                       |                       |             |               |     |      |
|--------------------------|-----------------------|-----------------------|-------------|---------------|-----|------|
| INVIA E-MAIL DI NOTIFICA |                       | CONFERENZA DI SERVIZI |             |               |     |      |
| * PROPRIETARIO           | Ufficio               | ٩                     | Persona     |               | ۹ 🖻 |      |
| OPERATORE INCARICATO     | Ufficio               | ٩                     | Persona     |               | ۹ 🖻 |      |
| CC                       | VIII Ufficio          | ٩                     | 🛓 🗌 Persona |               | ۹ 🗖 | -+   |
| ALTRO                    |                       |                       |             |               |     |      |
| RIFERIMENTI              |                       |                       | TIPOLOGIA   |               | •   |      |
| NOTE                     |                       |                       |             |               |     |      |
|                          |                       |                       |             |               |     |      |
| PAROLE CHIAVE            |                       |                       |             |               |     |      |
| TIPOLOGIA 1              |                       | T                     |             |               |     |      |
| LINK                     |                       |                       |             |               |     |      |
| DESCRIZIONE              |                       |                       | URL         |               | - + | 10 C |
| DOC. INFORMATICI         |                       |                       |             |               |     |      |
| FILE                     | Converti in PDF Conve | rti in XML            |             |               |     |      |
| TITOLO                   | / 🗆                   |                       |             | - 🔺 👻 Sfoglia |     |      |
| IMMAGINI                 | Converti in PDF Con O | CR                    |             |               |     |      |
| TITOLO                   |                       |                       |             | - 🔺 💙 Sfoglia |     |      |

E' necessario compilarli e salvare la fattura (tramite il tasto Protocolla per Protocollare o Salva Bozza per salvare la fattura in stato di bozza).

# FATTURA PA: CICLO ATTIVO

Per inserire manualmente una fattura attiva è necessario cliccare su "Inserimento"; e selezionare "Repertori/Documenti personalizzati".

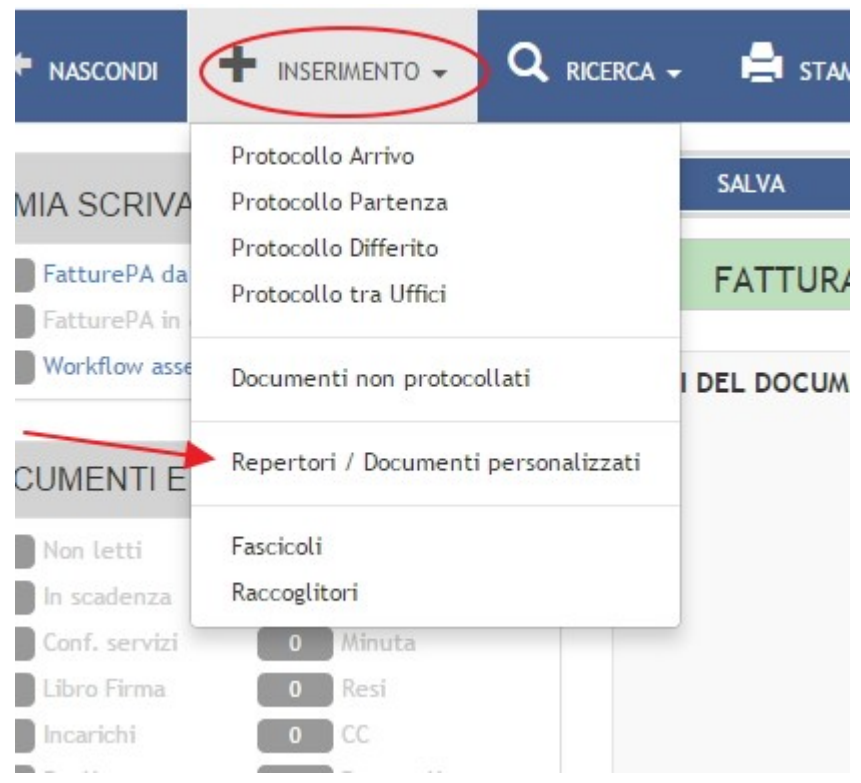

Fra i repertori disponibili è necessario selezionare il repertorio delle Fatture attive.

|--|--|

Viene descritta in questo manuale la modalità manuale di acquisizione e registrazione delle Fatture Attive, ma possono essere attivate integrazioni personalizzate che registrano automaticamente il documento, per esempio prendendolo dal sistema di gestione contabile.

Si apre la maschera di inserimento della "Fattura Attiva".

| PROTOCOLLA SALVA BOZZA   | PULISCI                    |                     |                |             |                 |          |            |     |  |
|--------------------------|----------------------------|---------------------|----------------|-------------|-----------------|----------|------------|-----|--|
| FATTURA ATTIVA - INSER   | IMENTO                     |                     |                |             |                 |          |            |     |  |
| _                        |                            |                     |                |             |                 |          |            |     |  |
| DATI DEL DOCUMENTO       |                            |                     |                |             |                 |          |            |     |  |
| FATTURA CARTACEA 🔇       |                            |                     |                |             |                 |          |            |     |  |
| SIGLA STRUTT.            | 3DINBOL                    | ANN                 | 4O 2015        | A MEZZO     | Posta Ordinaria |          | •          |     |  |
| DATA DOC.                |                            | <b></b>             |                |             |                 |          |            |     |  |
| CLIENTE                  |                            |                     |                |             |                 |          |            |     |  |
| * DESTINATARIO           |                            |                     | Q              |             |                 |          |            |     |  |
| ALLA C.A.                |                            |                     | Q              | RUOLO       |                 |          |            |     |  |
|                          |                            |                     |                |             |                 |          |            |     |  |
| VOCE DI INDICE           |                            |                     | Q              |             |                 |          |            |     |  |
| * OGGETTO                |                            |                     |                |             |                 |          |            |     |  |
|                          |                            |                     |                |             |                 |          |            |     |  |
| * ALLEGATO               |                            |                     | - +            |             | PAGINE          |          |            |     |  |
| * CLASSIF.               |                            | Q 🔳                 |                |             |                 |          |            |     |  |
| VISIBILITÀ               | Pubblico                   | •                   |                |             |                 |          |            |     |  |
|                          | Imposta corpo email per in | vio PEC             |                |             |                 |          |            |     |  |
|                          | Arrest to be close bet at  |                     |                |             |                 |          |            |     |  |
| SCADENZA                 |                            |                     |                |             |                 |          |            |     |  |
| TIPO                     | Nessuna                    |                     | •              |             | DATA SCADENZA   |          |            |     |  |
|                          |                            |                     |                |             |                 |          |            |     |  |
| REGISTRO DELLE FATTURE   |                            |                     |                |             |                 |          |            |     |  |
| * NUMERO FATTURA         |                            |                     | * DATA FATTURA |             |                 | IVA 🕄 Si |            |     |  |
| * OGGETTO FATTURA 🕄      |                            |                     |                |             |                 |          |            |     |  |
|                          |                            |                     |                |             |                 |          |            |     |  |
| * IMPORTO                |                            |                     |                |             | DATA SCADENZA   |          | <b>iii</b> |     |  |
| ESTREMI IMPEGNO (3)      |                            |                     |                |             |                 |          |            |     |  |
| CODICE CIG               |                            |                     |                | CODICE CUP  |                 |          |            |     |  |
|                          |                            |                     |                |             |                 |          |            |     |  |
| SSEGNATARI               |                            |                     |                |             |                 |          |            |     |  |
| INVIA E-MAIL DI NOTIFICA |                            | CONFERENZA DI SERVI | ZI 🔲           |             |                 |          |            |     |  |
| * PROPRIETARIO           | Servizio archivistico      |                     | Q              | Persona     |                 |          | Q 2        |     |  |
| OPERATORE INCARICATO     | Ufficio                    |                     | ٩              | Persona     |                 |          | Q 🕿        |     |  |
| CC                       | / 🗌 Ufficio                |                     | Q              | 🛓 🗌 Persona |                 |          | Q 🖻        | - + |  |
| LTRO                     |                            |                     |                |             |                 |          |            |     |  |
| RIFERIMENTI              |                            |                     |                |             |                 |          |            |     |  |
| NOTE                     |                            |                     |                |             |                 |          |            |     |  |
|                          |                            |                     |                |             |                 |          |            |     |  |
|                          |                            |                     |                |             |                 |          |            |     |  |
| PAROLE CHIAVE            |                            |                     |                |             |                 |          |            |     |  |
| INIZ                     |                            |                     |                |             |                 |          |            |     |  |
| INK                      |                            |                     |                |             |                 |          |            |     |  |
| DESCRIZIONE              |                            |                     |                | UKL         |                 |          |            |     |  |
| OC. INFORMATICI          |                            |                     |                |             |                 |          |            |     |  |
| FILE                     | Converti in PDF            | Converti in XML     |                |             |                 |          |            |     |  |
| TITOLO                   |                            |                     |                |             |                 |          |            |     |  |
| IIIOLO                   |                            |                     |                |             | - A Y Stoglia   |          |            |     |  |
| IMMAGINI                 | Converti in PDF            | Con UCR             |                |             |                 |          |            |     |  |
| TITOLO                   |                            |                     |                |             | = 🔺 🌱 Sfoglia   |          |            |     |  |

La maschera permette di registrare la fattura nei suo dati fondamentali (dati del documento e dati del registro delle fatture). L'utente deve innanzitutto inserire l'informazione se la fattura attiva che sta registrando è di tipo:

- Cartaceo (per esempio pdf o scansione)
- (Formato Fattura PA)

Nel primo caso l'utente dovrà spuntare il check-box "Fattura cartacea" e inserire manualmente i dati della fattura (compresi quelli inerenti al Registro delle Fatture) e il file, allegandolo in File o scansionandolo in Immagini.

| Ð    | FATTURA ATTIVA - INSERI                         | MENTO   |  |
|------|-------------------------------------------------|---------|--|
| DATI |                                                 |         |  |
|      | INSERIMENTO DI FATTURA<br>CARTACEA O FATTURAPA? | 3DINBOL |  |
|      | CLIENTE                                         |         |  |

Il destinatario inserito nella registrazione deve avere associato in anagrafica un indirizzo PEC valido, sul quale sarà possibile inviare tramite PEC la fattura allegata alla registrazione. Una volta registrata la fattura infatti, comparirà sulla stessa la possibilità di inviare telematicamente la fattura al destinatario. L'utente per effettuare l'invio dovrà cliccare sul simbolo della bustina, o nel caso di più destinatari, sull'"invio telematico a tutti i destinatari", che effettua un unico invio a tutti i destinatari registrati.

| RICE      | RCA                 |                                                                                                    |            |
|-----------|---------------------|----------------------------------------------------------------------------------------------------|------------|
| AZIONI SU | l Doc. <del>-</del> | NUOVO + LINK + ASSEGNAZIONI + ARCHIVIO + WORKFLOW + STAMPA +                                                                                                    |            |
|           |                     |                                                                                                    |            |
|           | COMUN               | NE DI ROLOGNA - Brot n. 12 del 10/02/2015 - Ben Estima Attive (n. 1/2015)                                                                                                    |            |
| E)        | EATTUR              | NE DI DOLOGNA - Prot n. 12 del 10/03/2015 - Rep. Pattura Attiva (n. 1/2015)                                                                                                    |            |
|           | FAILUR              |                                                                                                    |            |
| STATI DEL | DOCUMENTO           |                                                                                                    |            |
|           |                     | Segnatura annifrata il 10/02/2015 alle 12:44:53 da Lazzaro Stefano (Dirigenza)                                                                                                    | $\bigcirc$ |
|           | 8                   | segnation approach a revision for all three on calling on general on section of the section of the section of t |            |
| DATI DEL  | OCUMENTO            |                                                                                                    |            |
|           | PROTOCOLLO N.       | . 12 del 10/03/2015 (2015-APVEAPV-0000012)                                                                                                    |            |
|           | REPERTORIO          | D Fattura Attiva (Rep n. 1/2015)                                                                                                    |            |
| ]         | DESTINATARIO        | 🔾 🔍 💽 Comune di Bologna [pec@pec.it]                                                                                                    |            |
|           | $\mathbf{x}$        | Invio telematico a tutti i destinatari                                                                                                    |            |
|           | OCCETTO             |                                                                                                    |            |
|           | OGGETTO             |                                                                                                    |            |
| MEZZ      | O TRASMISSIONE      | E Fax + Posta Ordinaria                                                                                                    |            |
|           | ALLEGATI            | 7 0 - nessun allegato;                                                                                                    |            |
| ARCHIVIO  |                     |                                                                                                    |            |
|           | VOCE DUINDICE       | F 55 fattura                                                                                                    |            |
|           | CLASSIF.            | . III/4 - Fatture e note di accredito                                                                                                    |            |
|           |                     |                                                                                                    |            |
| FATTURA   | CARTACEA            |                                                                                                    |            |
| N         | UMERO FATTURA       | A 1                                                                                                    |            |
|           | DATA FATTURA        | A 11/03/2015                                                                                                    |            |
| OGGE      | TTO FORNITURA       | A fattura in uscita                                                                                                    |            |
| L         | MPORTO TOTALE       | E 1200.00                                                                                                    |            |
|           | DATA SCADENZA       | A 10/03/2015                                                                                                    |            |
| E         | STREMI IMPEGNO      | 2323                                                                                                    |            |
|           | CODICE CIG          | 5 23                                                                                                    |            |
|           | CODICE CUP          | 23                                                                                                    |            |

Effettuato l'invio, la fattura viene trasmessa via PEC al destinatario.

×

Cliccando sull'icona di Info, è possibile visualizzare le ricevute di accettazione e consegna, che attestano l'effettivo invio della PEC e la sua consegna al destinatario, e vengono allegate automaticamente alla registrazione della fattura.

Nel secondo caso, l'utente dovrà deselezionare il check-box "Fattura cartacea". In questo modo viene eliminato dall'interfaccia la parte dei dati relativa al Registro delle Fatture, che viene compilata automaticamente dal sistema sulla base di quanto inserito all'interno del file XML, e può eventualmente essere integrato se i dati sono mancanti, oppure modificato.

Dopo aver compilato i campi di registrazione (almeno quelli obbligatori per il protocollo) l'operatore clicca su "Salva" e la fattura viene protocollata. Eventualmente è possibile passare anche per lo stato di Bozza, protocollando solo successivamente la fattura. La procedura è la stessa sia per le singole fatture che per il lotto, che viene ugualmente riconosciuto dal sistema, che inserisce i dati relativi a tutte le fatture che contiene. Dopo aver inserito una FatturaPA Xml, compare il tasto "Mostra Fattura", che permette di visualizzare l'xml allegato alla registrazione. Il sistema segnala gli eventuali dati mancanti per il registro delle fatture, evidenziandoli in rosso nella registrazione della fattura. Entrando in modifica della registrazione l'operatore può completare la registrazione con tutti i dati della fattura.

| RICERCA                |                     |                             |                             |                               |                         |                        |                           |                         |
|------------------------|---------------------|-----------------------------|-----------------------------|-------------------------------|-------------------------|------------------------|---------------------------|-------------------------|
| SEGNATURA 👻 🛛 AZ       | IONI SUL DOC. 🗸     | NUOVO 🗸                     | LINK <del>v</del>           | Assegnazioni 🗸                | Archivio 🚽              | WORKFLOW -             | FIRMA REMOTA              | STAMPA 👻                |
| MOSTRA FATTURA         |                     |                             |                             |                               |                         |                        |                           |                         |
|                        |                     |                             |                             |                               |                         |                        |                           |                         |
| SD AUT                 | OMAZIONE SRL        | - Prot n. 58 del            | 27/02/2015 - Re             | ep. Fattura Attiva            | (n. 4/2015)             |                        |                           |                         |
| REGIST                 | RAZIONE FATT        | URA FURMATU X               | ML                          |                               |                         |                        |                           |                         |
| DATI DEL DOCUMENTO     |                     |                             |                             |                               |                         |                        |                           |                         |
| PROTOCOLLO N.          | 58 del 27/02/2015   | (2015-3DINBOL-0000058)      |                             |                               |                         |                        |                           |                         |
| REPERTORIO             | Fattura Attiva (Rep | o n. 4/2015)                |                             |                               |                         |                        |                           |                         |
| DESTINATARIO           | 3D automazione sr   | rl, Via Speranza, 35 - 400  | 068 SAN LAZZARO DI SAV      | 'ENA (BO) - Italia            |                         |                        |                           |                         |
| OGGETTO                | REGISTRAZIONE FA    | TTURA FORMATO XML           |                             |                               |                         |                        |                           |                         |
| MEZZO TRASMISSIONE     | Posta Ordinaria     |                             |                             |                               |                         |                        |                           |                         |
| ALLEGATI               | 0 - nessun allegato | );                          |                             |                               |                         |                        |                           |                         |
| ARCHIVIO               |                     |                             |                             |                               |                         |                        |                           |                         |
| CLASSIF.               | XII/11 - Provvedime | enti disciplinari           |                             |                               |                         |                        |                           |                         |
| FATTURA 00001 DEL 27/1 | 11/2012             |                             |                             |                               |                         |                        |                           |                         |
| 0                      | Sul documento nor   | n risultano registrati tuti | ti i dati obbligatori per i | il registro delle fatture. Da | ti mancanti: Estremi im | pegno,                 |                           |                         |
| NUMERO FATTURA         | 00001               |                             |                             |                               |                         |                        |                           |                         |
| DATA FATTURA           | 27/11/2012          |                             |                             |                               |                         |                        |                           |                         |
| OGGETTO FORNITURA      | BADGES MAGNETICI    | - PVC laminato bianco;      | QUOTA ENERGIA MATERI        | A PRIMA GAS; QUOTA ENER       | GIA COMMERCIALIZZAZIO   | NE AL DETTAGLIO (PARTE | VARIABILE); QUOTA ENERGIA | A CORRISPETTIVI DI RETE |
| IMPORTO TOTALE         | 3.63                |                             |                             |                               |                         |                        |                           |                         |
| DATA SCADENZA          | 31/12/2012          |                             |                             |                               |                         |                        |                           |                         |
| CODICE CIG             | 456def              |                             |                             |                               |                         |                        |                           |                         |
| CODICE CUP             | 123abc              |                             |                             |                               |                         |                        |                           |                         |
| TIPO DOCUMENTO         | Fattura (Document   | to emesso secondo moda      | alità e termini stabiliti o | on DM ai sensi dell'art. 73 l | OPR 633/72)             |                        |                           |                         |
| DIVISA                 | EUR                 |                             |                             |                               |                         |                        |                           |                         |
| RIEPILOGO IMPORTO      | 3.63 🕚              |                             |                             |                               |                         |                        |                           |                         |
| DETTAGLIO FATTURA      | Q                   |                             |                             |                               |                         |                        |                           |                         |
| RIFERIMENTI            | Q                   |                             |                             |                               |                         |                        |                           |                         |

# FATTURA ELETTRONICA

### Dati relativi alla trasmissione

Identificativo del trasmittente: IT01854700224 Progressivo di invio: 3B Formato Trasmissione: SDI11 Codice Amministrazione destinataria: VQZR07

### Dati del cedente / prestatore

#### Dati anagrafici

Identificativo fiscale ai fini IVA: IT01599430269 Codice fiscale: 83000370268 Denominazione: CASA DI RICOVERO "UMBERTO I" Regime fiscale: RF01 (ordinario)

#### Dati della sede

Indirizzo: VIA OSPEDALE, 54 CAP: 31044 Comune: MONTEBELLUNA Nazione: IT

#### Dati del cessionario / committente

Dopo aver terminato la registrazione della Fattura PA Xml, compare sulla Fattura il tasto "INVIA FATTURA". Cliccando sul tasto, dopo aver dato l'opportuna conferma, la fattura viene inviata al Sistema di Interscambio tramite PEC.

Ve

| [ | ×                      |                              |                          |                          |                           |
|---|------------------------|------------------------------|--------------------------|--------------------------|---------------------------|
|   | RICERCA                |                              |                          |                          |                           |
|   | SEGNATURA <del>-</del> | AZIONI SUL DOC. 🗸            | NUOVO 🗸                  | LINK 🗸                   | ASSEGNAZIONI 🗸            |
|   | MOSTRA FATTURA         | INVIA FATTURA                |                          |                          |                           |
| Î |                        |                              |                          |                          |                           |
|   | BIBLIC<br>FATT         | OTECA DELL'ARO<br>URA PA XML | CHIGINNASIO DEL          | COMUNE DI BOLC           | GNA - Prot n. 59          |
|   |                        |                              |                          |                          |                           |
|   | DATI DEL DOCUMENTO     |                              |                          |                          |                           |
|   | PROTOCOLLO N           | 4. 59 del 27/02/2015         | 5 (2015-3DINBOL-0000059) |                          |                           |
|   | REPERTORI              | 0 Fattura Attiva (Re         | ep n. 5/2015)            |                          |                           |
|   | DESTINATARI            | 0 Biblioteca dell'A          | rchiginnasio del Comune  | di Bologna, Piazza Galva | ni, 1 - 40124 BOLOGNA (BC |
|   | OGGETT                 | 0 FATTURA PA XML             | -                        |                          |                           |
|   |                        |                              |                          |                          |                           |

| TI DEL DOCUMENTO                                                                                                    |                                                                                                    |                  |
|----------------------------------------------------------------------------------------------------|----------------------------------------------------------------------------------------------------|------------------|
| PROTOCOLLO N.<br>REPERTORIO<br>DESTINATARIO                                                                                                    | 59 del 27/02/2015 (2015-3DINBOL-0000059)<br>Fattura Attiva (Rep n. 5/2015)<br>Biblioteca dell'Archiginnasio del Comune di Bologna, Piazza Galvani, 1 - 40124 BOLOGNA (BO) - Italia - p.iva 01232710374                                                                                                    |                  |
| OGGETTO<br>MEZZO TRASMISSIONE                                                                                                    | FATTURA PA XML Posta Ordinaria                                                                                                    |                  |
| ALLEGATI                                                                                                    | 1 - fattura;                                                                                                    |                  |
| CHIVIO<br>CLASSIF.                                                                                                    | XIII/3 - Bilancio e semestrali                                                                                                    |                  |
| TTURA 213 DEL 27/02/<br>NUMERO FATTURA<br>DATA FATTURA<br>OGGETTO FORNITURA<br>IMPORTO TOTALE<br>DATA SCADENZA<br>ESTREMI IMPEGNO<br>TIPO DOCUMENTO<br>DIVISA | 2015<br>213<br>27/02/2015<br>benetton<br>146.00<br>20/03/2015<br>12<br>Fattura<br>12                                                                                                    | €                |
|                                                                                                    |                                                                                                    |                  |
| 4-Demo 🗋 DCW_SOLORI                                                                                                    | PERT D DEMO SITO AUAC D Opera-IRVV: La pagina all'indirizzo docway-test:8080 dice: x ocumentale AUAC DocWay4RE DEMO 🧊 Demo online - Gesti                                                                                                    | Reference Columb |
|                                                                                                    | Confermare l'invio della fattura tramite il Sdl?                                                                                                    |                  |
| MOSTRA FATTURA<br>BIE<br>FA                                                                                                    | INVIA FATTURA<br>LIOTECA DELL'ARCHIGINNASIO DEL COMUNE DI BOLOGNA - Prot n. 59 del 27/02/2015 - Rep. Fattura Attiva (n. 5/2015)<br>TURA PA XML                                                                                                    |                  |
| PROTOCOLI<br>REPERT<br>DESTINAT                                                                                                    | DRIO Fattura Attiva (Rep n. 5/2015)<br>ARIO Fattura Attiva (Rep n. 5/2015)<br>ARIO Biblioteca dell'Archiginnasio del Comune di Bologna, Piazza Galvani, 1 - 40124 BOLOGNA (BO) - Italia - p.iva 01232710374                                                                                                    |                  |
| PROTOCOLI<br>REPERT<br>DESTINAT                                                                                                    | ATO DI DE L'I DUI (DI SUBLICE DI SUBLICE DI SUBLICIO DI DI DI DI DI DI DI DI DI DI DI DI DI                                                                                                    |                  |
|                                                                                                    | ORIO       Fattura Attiva (Rep. n. 5/2015)         Biblioteca dell'Archiginnasio del Comune di Bologna, Piazza Galvani, 1 - 40124 BOLOGNA (BO) - Italia - p.iva 01232710374         TTO       FATTURA DA SUL         AZIONE ESEGUITA CON SUCCESSO       X         della fattura effettuato con successo                                                                                                    |                  |
| OPER                                                                                                    | A July 101 (July 101 (July 201 (July 201 (July |                  |

ARCHIVIO - WORKFLOW - FIRMA REMOTA

STAMPA 🗸

Sul documento viene riportata l'informazione che la fattura PA è stata inviata, le notifiche che pervengono dal Sistema di Interscambio vengono allegate alla Fattura quando pervengono, insieme a quelle relative alle ricevute di accettazione e consegna della PEC inviata.

| 3D AUT<br>REGIST       | OMAZIONE SRL - Prot n. 57 del 27/02/2015 - Rep. Fattura Attiva (n. 3/2015)<br>RAZIONE FATTURA FORMATO XML       |                                                                 |
|------------------------|----------------------------------------------------------------------------------------------------|-----------------------------------------------------------------|
| STATI DEL DOCUMENTO    |                                                                                                    |                                                                 |
| •                      | FatturaPA inviata (si guardi la sezione di notifiche delle fatture per maggiori dettagli)                       | $\odot$                                                         |
| DATI DEL DOCUMENTO     |                                                                                                    |                                                                 |
| PROTOCOLLO N.          | 57 del 27/02/2015 (2015-3DINBOL-0000057)                                                                        |                                                                 |
| REPERTORIO             | Fattura Attiva (Rep n. 3/2015)                                                                                  |                                                                 |
| DESTINATARIO           | 3D automazione srl, Via Speranza, 35 - 40068 SAN LAZZARO DI SAVENA (BO) - Italia                                |                                                                 |
| OGGETTO                | REGISTRAZIONE FATTURA FORMATO XML                                                                               |                                                                 |
| MEZZO TRASMISSIONE     | Posta Ordinaria                                                                                                 |                                                                 |
| ALLEGATI               | 0 - nessun allegato;                                                                                            |                                                                 |
| ARCHIVIO               |                                                                                                    |                                                                 |
| CLASSIF.               | XII/11 - Provvedimenti disciplinari                                                                             |                                                                 |
| NOTIFICHE SU LOTTO     |                                                                                                    |                                                                 |
| LOTTO                  | FatturaPA inviata al Sistema di Interscambio (ITVIOLRA67T44L736N_33333.xml) (27/02/2015 - 14:04:15)             |                                                                 |
|                        | Accettazione (27/02/2015 - 16:08:56)                                                                            |                                                                 |
|                        | Consegna (27/02/2015 - 16:08:56)                                                                                |                                                                 |
| FATTURA 00001 DEL 27/1 | 1/2012                                                                                                    |                                                                 |
| NUMERO FATTURA         | 00001                                                                                                    |                                                                 |
| DATA FATTURA           | 27/11/2012                                                                                                    |                                                                 |
| OGGETTO FORNITURA      | BADGES MAGNETICI - PVC laminato bianco; QUOTA ENERGIA MATERIA PRIMA GAS; QUOTA ENERGIA COMMERCIALIZZAZIONE AL E | ETTAGLIO (PARTE VARIABILE); QUOTA ENERGIA CORRISPETTIVI DI RETE |
| IMPORTO TOTALE         | 3.63                                                                                                    |                                                                 |
| DATA SCADENZA          | 31/12/2012                                                                                                    |                                                                 |
| ESTREMI IMPEGNO        | 123                                                                                                    | -                                                               |

Dal Sistema di Interscambio vengono inviate una serie di notifiche sulla Fattura attiva Pa, che vengono allegate nella sezione delle notifiche. Le notifiche che possono essere ricevute sono le seguenti:

• Ricevuta di consegna del file al destinatario (RC): è la ricevuta inviata dal SDI al soggetto trasmittente per comunicare l'avvenuta consegna del file al destinatario.

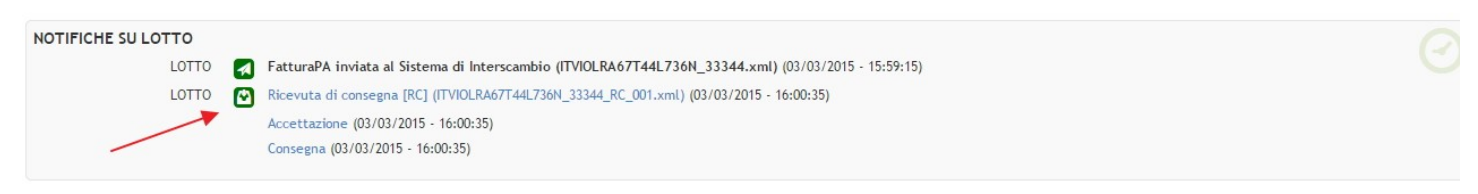

 Notifica di scarto (NS): è la notifica inviata dal SDI al soggetto trasmittente nei casi in cui non sia stato superato uno o più controlli tra quelli effettuati dal SdI sul file ricevuto.

| NOTIFICHE SU LOTTO |   |                                                                                                    |  |
|--------------------|---|----------------------------------------------------------------------------------------------------|--|
| LOTTO              |   | FatturaPA inviata al Sistema di Interscambio (ITVIOLRA67T44L736N_33344.xml) (03/03/2015 - 15:59:15) |  |
| LOTTO              | 0 | Notifica di scarto [NS] (ITVIOLRA67T44L736N_33344_NS_001.xml) (03/03/2015 - 16:16:56)               |  |
| LOTTO              | 0 | Notifica di scarto [NS] (ITVIOLRA67T44L736N_33344_NS_001.xml) (03/03/2015 - 16:17:59)               |  |
|                    |   |                                                                                                    |  |

 Mancata consegna (MC): è la notifica inviata dal SDI al soggetto trasmittente nei casi in cui fallsica l'operazione di consegna del file al destinatario.

| LOTTO 🛃 Fattura  | A invista al Sistema di Interscambio (ITVIOI RAG7TAAI 736N 33344 xml) (03/03/2015 - 15/59/15) |  |
|------------------|-----------------------------------------------------------------------------------------------|--|
|                  | A minita at sistema di metisambio (1110-114071771301_333747.http://03/03/2013-13/37/13)       |  |
| LOTTO 💽 Notifica | di mancata consegna [MC] (ITVIOLRA67T44L736N_33344_MC_001.xml) (03/03/2015 - 16:22:36)        |  |
| LOTTO 💽 Notifica | di mancata consegna [MC] (ITVIOLRA67T44L736N_33344_MC_001.xml) (03/03/2015 - 16:22:37)        |  |

• Notifica di esito cedente (NE): è la notifica inviata dal SDI al mittente della fattura per comunicare l'esito (accettazione o rifiuto della fattura) dei controlli effettuati sul documento ricevuto dal destinatario.

NOTIFICHE SU LOTTO

| LOTTO    | FatturaPA inviata al Sistema di Interscambio (ITVIOLRA67T44L736N_33344.xml) (03/03/2015 - 15:59:15)    |
|----------|----------------------------------------------------------------------------------------------------|
| 1 / 2012 | Notifica esito cedente / prestatore [NE] (ITVIOLRA67T44L736N_33344_NE_001.xml) (03/03/2015 - 16:31:58) |
| 1 / 2012 | Notifica esito cedente / prestatore [NE] (ITVIOLRA67T44L736N_33344_NE_001.xml) (03/03/2015 - 16:31:59) |

• Notifica di decorrenza termini (DT): è la notifica inviata dal SDI al mittente della fattura per comunicare la decorrenza del termine limite per la comunicazione dell'accettazione/rifiuto.

| STATI DEL DOCUMENTO |                                                                                                    |  |
|---------------------|----------------------------------------------------------------------------------------------------|--|
| 0                   | Decorrenza dei termine limite per la comunicazione dell'accettazione/rifiuto (si guardi la sezione di notifiche delle fatture per maggiori dettagli) |  |
| DATI DEL DOCUMENTO  |                                                                                                    |  |
| PROTOCOLLO N.       | 73 del 03/03/2015 (2015-3DINBOL-0000073)                                                                                                    |  |
| REPERTORIO          | Fattura Attiva (Rep n. 7/2015)                                                                                                    |  |
| DESTINATARIO        | Comune di Asti, Via Goltieri 3/a - 14100 Asti (AT) - Italia                                                                                          |  |
| OGGETTO             | FATTURA REGISTRATA                                                                                                    |  |
| MEZZO TRASMISSIONE  | Posta Ordinaria                                                                                                    |  |
| ALLEGATI            | 0 - nessun allegato;                                                                                                    |  |
| ARCHIVIO            |                                                                                                    |  |
| CLASSIF.            | XII/1 - Assunzioni e cessazioni                                                                                                    |  |
| NOTIFICHE SU LOTTO  |                                                                                                    |  |
| LOTTO               | FatturaPA inviata al Sistema di Interscambio (ITVIOLRA67T44L736N_33344.xml) (03/03/2015 - 15:59:15)                                                  |  |
| LOTTO               | 0 Notifica decorrenza termini [DT] (ITVIOLRA67T44L736N_33344_DT_001.xml) (03/03/2015 - 16:32:00)                                                     |  |
| LOTTO               | o Notifica decorrenza termini [DT] (ITVIOLRA67T44L736N_33344_DT_001.xml) (03/03/2015 - 16:33:02)                                                     |  |
|                     |                                                                                                    |  |

• Attestazione di avvenuta trasmissione della fattura con impossibilità di recapito (AT): è la notifica inviata dal SDI al mittente delle fattura per attestare l'avvenuta ricezione della fattura e l'impossibilità di recapitare il file al destinatario.

|                     | E DI ASTI - Prot n. 73 del 03/03/2015 - Rep. Fattura Attiva (n. 7/2015)<br>RA REGISTRATA                                                             |  |
|---------------------|----------------------------------------------------------------------------------------------------|--|
| STATI DEL DOCUMENTO | Segnatura applicata il 03/03/2015 alle 16:44:45 da Responsabile Fatture (Servizio Amministrazione)                                                   |  |
| 0                   | Avvenuta trasmissione della fattura con impossibilità di recapito (si guardi la sezione di notifiche delle fatture per maggiori dettagli)            |  |
| DATI DEL DOCUMENTO  |                                                                                                    |  |
| PROTOCOLLO N.       | 73 del 03/03/2015 (2015-3DINBOL-0000073)                                                                                                    |  |
| REPERTORIO          | Fattura Attiva (Rep n. 7/2015)                                                                                                    |  |
| DESTINATARIO        | Comune di Asti, Via Goltieri 3/a - 14100 Asti (AT) - Italia                                                                                          |  |
| OGGETTO             | FATTURA REGISTRATA                                                                                                    |  |
| MEZZO TRASMISSIONE  | Posta Ordinaria                                                                                                    |  |
| ALLEGATI            | 0 - nessun allegato;                                                                                                    |  |
| ARCHIVIO            |                                                                                                    |  |
| CLASSIF.            | XII/1 - Assunzioni e cessazioni                                                                                                    |  |
| NOTIFICHE SU LOTTO  |                                                                                                    |  |
| LOTTO               | 🛃 FatturaPA inviata al Sistema di Interscambio (ITVIOLRA67T44L736N_33344.xml) (03/03/2015 - 15:59:15)                                                |  |
| LOTTO               | Attestazione di avvenuta trasmissione della fattura con impossibilità di recapito [AT] (ITVIOLRA67T44L736N_33344_AT_001.xml) (03/03/2015 - 16:41:13) |  |
| LOTTO               | Attestazione di avvenuta trasmissione della fattura con impossibilità di recapito [AT] (ITVIOLRA67T44L736N_33344_AT_001.xml) (03/03/2015 - 16:41:14) |  |

Nel caso in cui nella registrazione della fattura siano stati inseriti altri allegati, in fase di invio di una fatturaPA attiva al SdI vengono inviati esclusivamente i file .xml o .xml.p7m della fattura.

## **ULTERIORI FUNZIONALITA'**

### Vaschette delle FatturePA

×

Gli utenti abilitati a ricevere le Fatture PA passive, hanno a disposizione delle specifiche vaschette nella home page, che aiutano gli operatori nella gestione delle fatture.

Le vaschette per le Fatture Passive sono due:

- FatturePa da notificare: contiene le fatture PA passive che sono state inviate e ricevute dal Sistema di Interscambio, e che devono ancora essere notificate nel loro esito (accettazione/rifiuto);
- FatturePa in decorrenza: contiene le fatture PA passive per le quali sta scadendo il termine dei 15 giorni per l'invio della notifica di accettazione/rifiuto al Sistema di Interscambio (segnala le fatture PA per le quali entro 2 giorni scadrà il termine di invio). Questo aiuta gli operatori a monitorare le accettazioni, ed evita che scadano le tempistiche dettate dalla legge in materia.

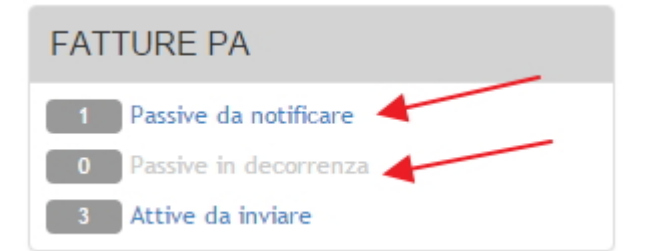

Le vaschette relative alle FatturePA sono visibili in base alle assegnazioni fatte per persone/uffici/gruppi/ruoli con diritto di intervento sul documento, che sono appunto gli assegnatari con effettivo permesso di notifica della fattura.

Eventualmente è possibile estendere la visibilità delle vaschette relative alle FatturePA a tutti gli appartenenti all'ufficio del proprietario aventi il diritto di visualizzazione dei documenti dell'ufficio, tramite l'attivazione di una property.

Gli utenti che registrano le fatture attive, hanno a disposizione una vaschetta che

Continuare da pagina 15 del Manuale

Diritti ACL degli utenti per i moduli di Fattura Attiva e Passiva Maschera di ricerca sulle Fatture Attive e Passive Registro delle Fatture